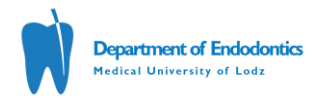

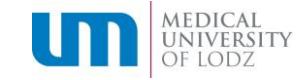

## INSTRUCTIONS FOR USING THE ONLINE TESTING PROGRAM IN THE ENDODONTIC DEPARTMENT

## BEFORE STARTING THE TEST, PLEASE READ THE MANUAL FIRST AND THEN TAKE THE DEMO QUIZ TO VERIFY THE PROPER FUNCTION (link below).

Link to the demo quiz: http://www.quiz-creator.com/qms/quiz.php?u2801117q143307v1269076507

A quiz on a given topic will be available at a specific date:

- for 3rd year students (according to the schedule),
- for 4th year students (according to the schedule)

The link to the quiz will be available on the Endodontics Department website in the **Announcements** tab (in case of classes returning to normal, clinical form the time will be set so that everyone is able to take it). **The quiz will be available for a limited time**. Failure to log in within the specified time limit and failure to complete the test results in a negative result [grade 2 = -10 points]. The quiz will consist of 10 test questions and will be assessed according to the applicable rules in the Endodontics Department (see Rules and Regulations). The 3rd year final quiz will consist of 30 questions. The threshold for passing each test is 60%. The quiz covers the current and all previous topics.

The time for each quiz will be determined individually depending on the level of complexity of the test questions and their number. However, it will always be increased by 30 seconds to enter identification data, see point 5.

1. After clicking the link to the quiz page, enter the security password provided to you by the Endodontics Department and press OK. After correct verification you will be directed to the start page.

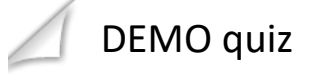

Enter the password and press OK

| Password: |                 |
|-----------|-----------------|
|           | *Case sensitive |
|           | ОК              |

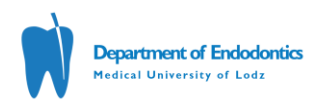

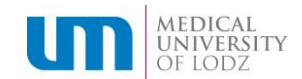

2. Then enter your email address (ACADEMIC: name.surname@stud.umed.lodz.pl), confirm by pressing the Start or Continue button.

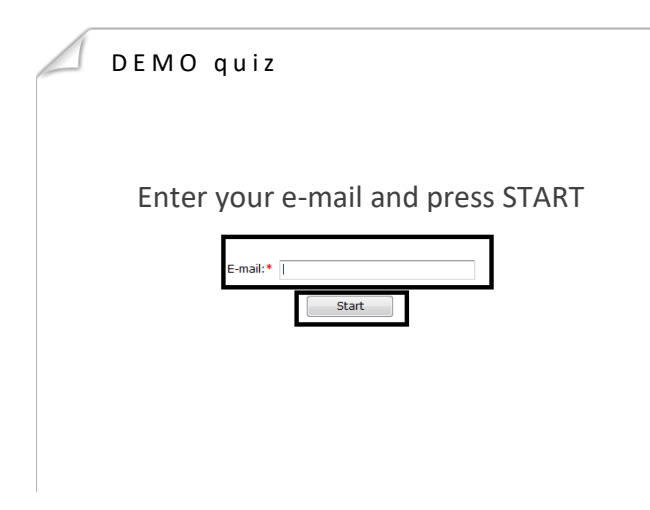

3. Then the start page will appear with information about the topic of the test and time available. To proceed to the test, press the Continue button. The quiz will then begin.

| DEMO quiz                                                                                                    |
|----------------------------------------------------------------------------------------------------|
| START PAGE                                                                                                    |
| Drogi Studencie,<br>Przed Tobą sprawdzian wiedzy z zakresu ćwiczenia: TEMAT ĆWICZENIA<br>Pamiętaji Tylko jedna odpowiedź jest prawidłowa. Nie ma możliwości powrotu do poprzedniego pytania.<br>Czas pracy: CZAS PRACY |
|                                                                                                    |

| ٦ |
|---|
|---|

4. On the first page, please enter your name, surname and group number. Starting from this moment, the time is counting down (CLOCK, upper right corner), but to fill this field you have 30 additional seconds added to the overall time. To continue press NEXT.

| $\square$ | DEMO quiz                     | CLOC                | <           | 00:04:28 |
|-----------|-------------------------------|---------------------|-------------|----------|
| Pro       | Enter your NA<br>and GROUP NI | ME, SURNAN<br>JMBER | 1E          |          |
|           |                               |                     |             |          |
|           |                               |                     | <pre></pre> | Next >   |

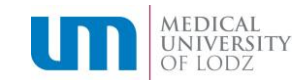

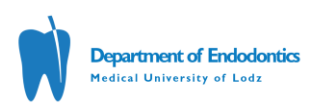

5. The questions are **multiple choice questions with one correct answer**. To select an answer, press the circle next to your answer option. It is possible to return to the previous question with the [<Prev] button. The [Next>] button takes you to the next question.

| DEMO                                                                                                    | quiz                   | 00:02:19      |  |  |
|----------------------------------------------------------------------------------------------------|------------------------|---------------|--|--|
| W celu przejścia do następnego pytania należy zaznaczyć prawidłową odpowiedź (kółko) oraz nacisnąć<br>przycisk: |                        |               |  |  |
| O NO                                                                                                    |                        |               |  |  |
|                                                                                                    | choose your answer and | mark it       |  |  |
|                                                                                                    | choose your answer and |               |  |  |
|                                                                                                    |                        |               |  |  |
| 🔘 ок                                                                                                    |                        |               |  |  |
|                                                                                                    |                        |               |  |  |
|                                                                                                    |                        |               |  |  |
|                                                                                                    |                        | ( Prev Next ) |  |  |

6. To end the test, press SUBMIT on the page with the last question or wait for the quiz time to pass.

| DEMO quiz                             | 00:04:09                   |
|---------------------------------------|----------------------------|
| 2. Czas trwania każdego quizu wynosi: |                            |
| 🔘 5 sekund                            |                            |
| 🔘 5 minut                             |                            |
| 🔘 brak prawidłowej odpowiedzi         |                            |
| 🔘 czas jest nieograniczony            |                            |
| 10 minut i 30 sekund                  |                            |
| correctly marked answer               |                            |
|                                       |                            |
|                                       |                            |
| 🗐 Submit                              | <pre>     Next &gt; </pre> |

Warning! After completing the test (answering the last question and clicking SUBMIT) or the time expiration, the test will close, and the final message will appear.

7. The test results will be regularly updated on the Endodontics Department website (protected by password and index numbers).